**CP500** 

## **Spreadsheet Basics**

Text Examples: Rate, Sum and Title.

Notice that by default Classpad left-

Start with File, New.

Tap into cell A1, and use the keyboard abc tab to enter the word Rate.

aligns text within a cell.

The 3 most common types of entries in spreadsheet cells are Text, Numbers and Formulas.

| ¢   | File Edit Graph | Calc      | X     |
|-----|-----------------|-----------|-------|
|     | New             | ▼ 6∂ Mh ▼ | Þ     |
|     | Open            |           |       |
| - 1 | Save            | 3 C       |       |
| 1   | CSV >           |           | -     |
| 2   | Import          |           |       |
| 4   | Export          | 2 0 0     | ·     |
| 5   | Recalculate     |           |       |
| 6   |                 |           |       |
| 7   |                 |           |       |
| 8   |                 |           |       |
| 9   |                 |           | .     |
| 10  |                 |           |       |
| 11  |                 |           |       |
| 12  |                 |           | -     |
| 13  |                 |           | -     |
| 14  |                 |           |       |
| 10  |                 |           | -     |
| 10  |                 |           | M     |
|     |                 |           | V     |
|     |                 | ×         | X     |
| A1  |                 | 1         | (111) |

| 0.5 <u>1</u><br>₩2 | B A/ | The second second secon | ⇒Juln   • |   |
|--------------------|------|----------------------------------------------------------------------------------------------------|-----------|---|
|                    | A    | В                                                                                                    | C         | g |
| 1                  | Rate |                                                                                                    |           | Ī |
| 2                  |      |                                                                                                    |           |   |
| 3                  |      |                                                                                                    | 2. (A     |   |
| 4                  |      |                                                                                                    |           |   |
| 5                  |      |                                                                                                    |           |   |
| 6                  |      |                                                                                                    |           |   |
| 7                  |      |                                                                                                    |           |   |
| 8                  |      |                                                                                                    |           |   |
| 9                  |      |                                                                                                    |           |   |
| 10                 |      |                                                                                                    |           |   |
| 11                 |      |                                                                                                    |           |   |
| 12                 |      |                                                                                                    |           |   |
| 13                 |      |                                                                                                    |           |   |
| 14                 |      |                                                                                                    |           |   |
| 15                 |      |                                                                                                    |           |   |
| 16                 |      |                                                                                                    | 1/ 2      | 1 |
| •                  |      |                                                                                                    |           | ľ |
|                    |      |                                                                                                    | V         | 5 |

Numbers Examples: 0.1 and 12.

Tap into cell A2, and use the keyboard mth tab to enter the number 0.1.

Notice that by default Classpad rightaligns numbers within a cell.

File Edit Graph Calc 0.5 1 12 68 Min В A \_ v. • В C A Rate 2 0.1 3 4 5 6 7 8 9 10 11 12 13 14 15 16 X ~ A3 (111)

Formulas that combine references to numbers or cells or both Examples:  $=3\times4$ , =A1+A2 or =B2/100.

Tap into cell A3 and type 3×4. Note that it is treated as a text entry.

Now tap into cell A4 and type =  $3 \times 4$  and see the result displayed as 12.

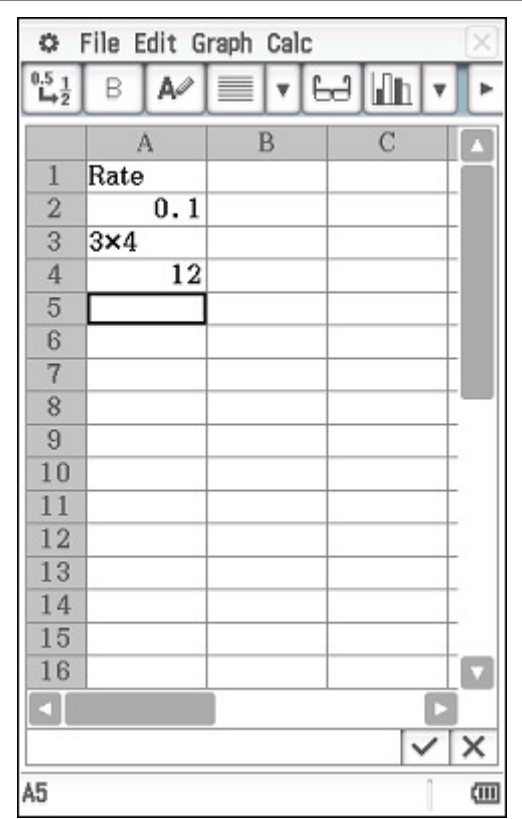

| ClassPad II Help Series | Casio Education Australia - supporting Australian teachers | www.casio.edu.shriro.com.au | Author  | Charlie Watson  |
|-------------------------|------------------------------------------------------------|-----------------------------|---------|-----------------|
|                         | CP500 Spreadsheet Basics                                   |                             | Date    | April 2015      |
| Cr JUU                  |                                                            |                             | CPII OS | 02.00.2000.0000 |

Now tap back into cell A4 and tap the zoom icon in the toolbar to see both the formula entered and the calculated value of the cell.

Tap the zoom icon again to close the zoom window.

| ¢                  | File Edit G | raph Calc |     | X    |   | ¢                  | F  |
|--------------------|-------------|-----------|-----|------|---|--------------------|----|
| 0.5 <u>1</u><br>➡2 | в 🖊         | E V C     | Jih | Y Þ  |   | 0.5 <u>1</u><br>➡2 | I  |
|                    | А           | В         | С   |      | [ |                    |    |
| 1                  | Rate        |           |     |      |   | 1                  | ł  |
| 2                  | 0.1         |           |     |      |   | 2                  |    |
| 3                  | 3×4         |           |     |      |   | 3                  | 3  |
| 4                  | 12          |           |     |      |   | 4                  | I  |
| 5                  |             |           |     | _    | 1 | 5                  | L  |
| 6                  |             |           |     |      |   | 6                  |    |
|                    |             |           |     |      |   | 7                  | L  |
| =3•4               | 1           |           |     | 7x   |   | 8                  | L  |
|                    |             |           |     | 174  |   | 9                  | Į. |
| 🔽 🗛                | 4 Yalue:    |           |     |      |   | 10                 | L  |
| 12                 |             |           |     |      |   | 11                 | Į. |
|                    |             |           |     |      |   | 12                 | I. |
|                    |             |           |     |      |   | 13                 | L  |
|                    | ( Formula:  |           |     |      |   | 14                 |    |
| M A4               | + Formula:  |           |     |      |   | 15                 |    |
| 3•4                |             |           |     |      |   | 16                 |    |
|                    |             |           |     |      |   |                    |    |
|                    |             |           |     |      |   | =3•                | 4  |
| A4 12              |             |           |     | (111 | A | 4 12               |    |

the bold tool B and the cell alignment tool Se File Edit Graph Calc 0.5 1 V 😔 📶 В A 亖 v C A Rate 1 2 0.1 3 3×4 畺 4 12 5 = 6 7 8 9 10 11 12 13 14 15 16 

V X

Still in cell A4, experiment with

Next select the whole column by tapping on the column A header.

| 0.5 <u>1</u><br>➡2 | B A/ | The second second secon | -Juln ▼ | ŀ |
|--------------------|------|----------------------------------------------------------------------------------------------------|---------|---|
|                    | Α    | В                                                                                                    | C       |   |
| 1                  | Rate |                                                                                                    |         |   |
| 2                  | 0.1  |                                                                                                    |         |   |
| 3                  | 3×4  |                                                                                                    |         |   |
| 4                  | 12   |                                                                                                    |         |   |
| 5                  |      |                                                                                                    |         |   |
| 6                  |      |                                                                                                    |         |   |
| 7                  |      |                                                                                                    |         |   |
| 8                  |      |                                                                                                    |         | _ |
| 9                  |      |                                                                                                    |         |   |
| 10                 |      |                                                                                                    |         |   |
| 11                 |      |                                                                                                    |         |   |
| 12                 |      |                                                                                                    |         |   |
| 13                 |      |                                                                                                    |         |   |
| 14                 |      |                                                                                                    |         |   |
| 15                 |      |                                                                                                    |         |   |
| 16                 |      |                                                                                                    |         |   |
|                    |      |                                                                                                    |         |   |
| Rate               | ,    |                                                                                                    | ~       | × |

Use the same tools with all of the selected cells.

| 🗢 File Edit Graph Calc 🛛 🖂 |      |   |             |      |
|----------------------------|------|---|-------------|------|
| 0.5 <u>1</u><br>➡2         | B A/ |   | lea [lilin] | 7 F  |
|                            | Α    |   | C           |      |
| 1                          | Rate |   |             |      |
| 2                          | 0.1  |   |             |      |
| 3                          | 3×4  |   |             |      |
| 4                          | 12   | = |             |      |
| 5                          |      |   |             |      |
| 6                          |      |   |             |      |
| 7                          |      |   |             |      |
| 8                          |      |   |             |      |
| 9                          |      |   |             |      |
| 10                         |      |   |             |      |
| 11                         |      |   |             |      |
| 12                         |      |   |             |      |
| 13                         |      |   |             |      |
| 14                         |      |   |             |      |
| 15                         |      |   |             |      |
| 16                         |      |   |             |      |
|                            |      |   |             |      |
| Rate                       | ,    |   | 1           | ×    |
| A1:A9                      | 99   |   |             | (11) |